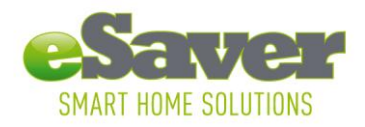

## Installation manual eSaver iConnect Gateway

- Download the eSaver application for free on the app store on your iOS device\*
  Search for eSaver on the app store and download app with this logo
- Connect eSaver iConnect gateway with provided power cable in the power outlet near your WiFi router
- 3. Connect eSaver iConnect gateway with provided LAN cable to your WiFi router
- 4. Open eSaver application on your iOS device\*. The iOS device\* will show a message:

Please wait: Connecting gateway...

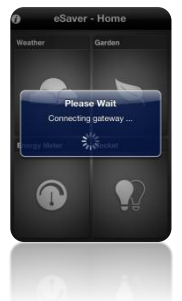

If you receive message: Gateway not found, check connection. Please wait few seconds and try again. You now enter the main menu

## Add Sensor to iConnect network

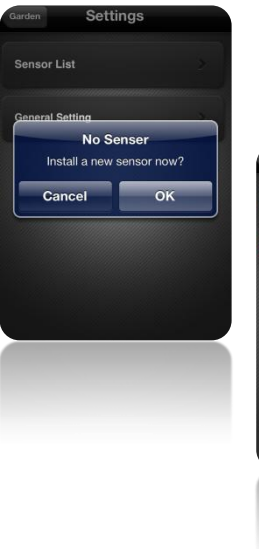

The first time you are in the menu you can receive the message: No Sensor, install sensor now. If you press Ok you can add sensor directly.

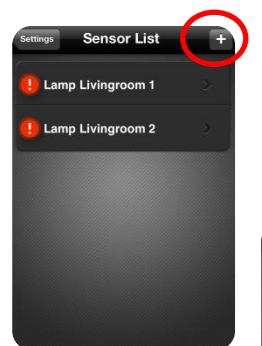

If you already installed a sensor you can easily add a new sensor by pressing the + button in the top right corner in the sensor list menu. Do not add more than one sensor at a time

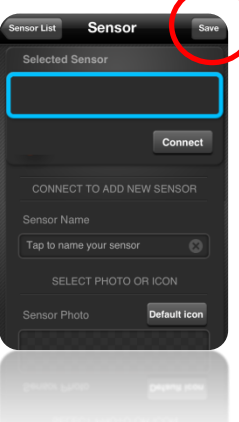

By pressing the connect button the app is searching for sensors. Ones detected, follow the steps a message describes. (push learn button or place battery, depends on type of sensor.) You can type sensor name and select picture to add to your sensor. Push save button to exit setup. Your sensor should now be listed in the sensor list.

#### \*Requirements:

- iOS 3.1.3 or higher
- iPhone 3G or higher
- iPod touch 4<sup>th</sup> generation or higher
- iPad
- WiFi router/network

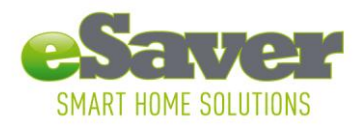

Hoofdveste 19 3992 DH Houten The Netherlands T +31 (0) 30 635 4800 F +31 (0) 30 635 4801 info@esavers.eu www.esavers.eu

# **Application manual**

## 1. Weather

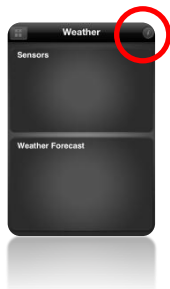

Within this menu you can control the eSaver wind sensor, temperature sensor

and rain gauge. The  $\dot{i}$  button in the top right corner brings you to the setup page of the Weather control menu.

In this menu you can add sensors, set local and general settings. You can easily add sensor by pressing the + button in the top right corner of the selected sensor (Temperature, wind or rainfall)

With local settings you can setup your location to get weather forecast (press + button to add new location). With general settings you can setup your weather information preferences.

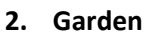

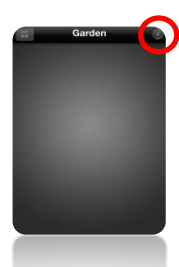

Within this menu you can control the eSaver soil sensor. The i button in the top right corner brings you to the setup page. You can easily add sensor by pressing the + button in the top right corner of the sensor list. With general settings you can setup your temperature unit.

## 3. Energy

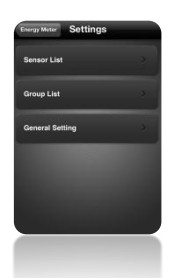

Within this menu you can control the eSaver energy meter. The i button in the top right corner brings you to the setup page. You can easily add sensor by pressing the + button in the top right corner of the sensor list. With group list you can add sensors in one group to monitor the energy consumption of the entire group. You can add more groups with the + button in the top right corner With general settings you can setup currency and tariff rate.

## 4. Socket

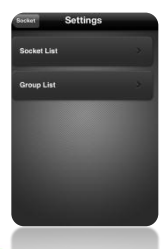

Within this menu you can control the eSaver on/off sockets. The i button in the top right corner brings you to the setup page. You can easily add sensor by pressing the + button in the top right corner. With group list you can add sensors in one group to turn total group on or off. You can add more groups with the + button in the top right corner